小三試行研究計劃

評估行政主任備忘(上載資料)

Checklist for the Assessment Administration Supervisor (Data Submission)

## 請在2016 年4 月6 日或以前透過基本能力評估網站完成所有資料上載

Please complete the data submission through the BCA Website by 6 April 2016

|                      |    | 步驟 Steps                                                                                                    |  |
|----------------------|----|----------------------------------------------------------------------------------------------------|--|
| 資料                   | 預備 | Data Preparation                                                                                            |  |
|                      |    | 於 SAMS/WEBSAMS 下載或以 MS Excel 預備小三級學生資料的文字檔                                                                  |  |
| 1.                   |    | Prepare the text file with P3 data on MS Excel or by downloading from SAMS/WEBSAMS                          |  |
| 2.                   |    | 與有關教師確定有需要學生所需的特別評估安排                                                                                       |  |
|                      |    | Confirm the special arrangements of students in need with concerned teachers                                |  |
| 3.                   |    | 校長已提名評估行政主任及說話能力主考員,並填寫相關表格                                                                                 |  |
|                      |    | Assessment Administration Supervisor (AAS) and Oral Examiners (OE) are already                              |  |
|                      |    | nominated by the Principal and all concerned forms have been completed                                      |  |
| 4.                   |    | 已確定中國語文科說話、視聽資訊、聆聽評估及數學科評估所使用的語言                                                                            |  |
|                      |    | Confirm the language to be used in Chinese Oral, Audio-visual, Listening and Mathematics                    |  |
|                      |    | assessments                                                                                                 |  |
| 上載資料 Data Submission |    |                                                                                                    |  |
|                      |    | 以 TSA 學校系統管理員賬戶(TSAPxxx)*登入基本能力評估網頁                                                                         |  |
| ~                    |    | http://www.bca.hkeaa.edu.hk                                                                                 |  |
| 5.                   |    | Use TSA administrator account (TSAPxxx)* to login the BCA website at                                        |  |
|                      |    | http://www.bca.hkeaa.edu.hk                                                                                 |  |
|                      |    | 進入【學校資料管理】→【學校管理】頁面,確定學校的資料,包括學校                                                                            |  |
| C                    |    | 名稱、地址等                                                                                                    |  |
| 0.                   |    | Enter [School Information Centre] $\rightarrow$ [School Administration] page to confirm if the school       |  |
|                      |    | information is correct, including school name, address, etc.                                                |  |
|                      |    | 如有需要,更新學校銀行賬戶資料及所有賬戶管理人的聯絡資料                                                                                |  |
| 7.                   |    | Update bank account information and the contact information of all account administrators if                |  |
|                      |    | necessary                                                                                                   |  |
|                      |    | 進入【學校資料管理】→【上載批次檔案】→【上載學生批次檔案】頁面,                                                                           |  |
| Q                    |    | 上載所有小三級學生資料                                                                                                 |  |
| 0.                   |    | Enter [School Information Centre] $\rightarrow$ [Batch Upload] $\rightarrow$ [Student Batch Upload] page to |  |
|                      |    | upload all P3 student information                                                                           |  |

\* 忘記密碼功能並不適用於 TSA 學校系統管理員賬戶。如有需要,可填寫表格申請重發密碼。 "Forgot Password" function is not applicable to TSA administrator account. Complete a form to ask for a password to be re-issued if necessary.

|     |          | 步驟 Steps                                                                                             |  |  |
|-----|----------|----------------------------------------------------------------------------------------------------|--|--|
|     |          | 進入【全港性系統評估中心】→【參與評估學生的資料】頁面,為有需要                                                                     |  |  |
| 0   |          | 的學生點選適當的特別評估安排                                                                                       |  |  |
| 9.  |          | Enter 【TSA Centre】 → 【Participating Students' Information】 page to select appropriate                |  |  |
|     |          | special arrangements in TSA for students in need                                                     |  |  |
|     |          | 進入【全港性系統評估中心】→【選擇全港性系統評估語言】頁面,選擇                                                                     |  |  |
| 1.0 |          | 中國語文科及數學科評估的語言                                                                                       |  |  |
| 10. |          | Enter [TSA Centre] $\rightarrow$ [Select Assessment Medium for TSA] page to select medium of         |  |  |
|     |          | assessments in Chinese Language and Mathematics                                                      |  |  |
|     |          | 進入【全港性系統評估中心】→【評估提名中心】頁面,提名評估行政主                                                                     |  |  |
| 11. |          | 任及助理評估行政主任                                                                                           |  |  |
|     |          | Enter $TSA Centre \rightarrow Nomination Centre page to nominate AAS and his/her deputy$             |  |  |
|     |          | 進入【全港性系統評估中心】→【評估提名中心】頁面,提名小三級中國                                                                     |  |  |
|     |          | 語文科及英國語文科說話能力主考員                                                                                     |  |  |
| 12. |          | Enter 【TSA Centre】 → 【Nomination Centre】 page to nominate P.3 Chinese and English                    |  |  |
|     |          | OEs                                                                                                  |  |  |
|     |          |                                                                                                    |  |  |
|     | <u> </u> | 推入【全港性系统評估中心】→【參與評估學生的資料下載】頁面,取得                                                                     |  |  |
|     |          | 所提交的學生資料及檢查學生及特別安排資料正確                                                                               |  |  |
| 13. |          | Enter [TSA Centre] $\rightarrow$ [Participating Students' Information Download] page to retrieve the |  |  |
|     |          | student information and verify the submitted student and SEN information are correct                 |  |  |
|     |          |                                                                                                    |  |  |
| 14  |          | Verify the submitted student information nominated teacher information and the selected              |  |  |
| 14. |          | medium of assessments are correct                                                                    |  |  |